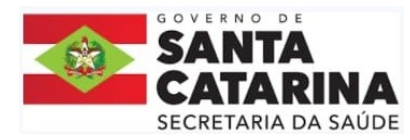

# TUTORIAL PARA INSCRIÇÃO NO PROCESSO SELETIVO SIMPLIFICADO -PORTAL DO PROCESSO SELETIVO

- 1. Acesse o site <a href="https://sigrhportal.sea.sc.gov.br/SIGRHPPS/#/auth">https://sigrhportal.sea.sc.gov.br/SIGRHPPS/#/auth</a>
- Não tem cadastro ainda? Clique em "Primeiro Acesso?" para se cadastrar.
  Já possui cadastro? Insira seu CPF, senha cadastrada (somente números e letras) e digite o Texto da Imagem para "Acessar" o Portal de Processo Seletivo.

| Portal do Processo Seletivo                |  |  |  |  |
|--------------------------------------------|--|--|--|--|
| L CPF                                      |  |  |  |  |
| Senha                                      |  |  |  |  |
| 🔹 2 B 6 A 😂                                |  |  |  |  |
| Texto da Imagem (Captcha)                  |  |  |  |  |
| Mantenha-me conectado  Esqueceu sua senha? |  |  |  |  |
| Apessar                                    |  |  |  |  |
| Primeiro Acesso?                           |  |  |  |  |
|                                            |  |  |  |  |

- 3. No menu principal localizado na lateral esquerda, selecione a opção "Início" para verificar se existe Edital em aberto.
  - a) Verificar nº do Edital, Região/Município de inscrição e Cargo/Especialidade disponíveis;
  - b) Clicar no arquivo do Edital para visualizar o mesmo e, antes de clicar no botão de "Inscrição", leia atentamente todo o Edital.

| sc.gov.br       | GOVERNO DO ESTADO DE SANTA<br>Secretaria de Estado da Administração<br>Diretoria de Gestão de Desenvolvimento de | CATARINA<br>Pessoas    | Pesquisar |       |                                     | Q Seja bern vinde                                      | o(a)   | 🗘 🕞 Sair  |
|-----------------|----------------------------------------------------------------------------------------------------|------------------------|-----------|-------|-------------------------------------|--------------------------------------------------------|--------|-----------|
| 🔺 Início        | Processos seletivos                                                                                              |                        |           |       |                                     |                                                        |        | Voltar    |
| / Inscrições    | Região Inscrição                                                                                                 | Município<br>Inscrição | Nº Edital | Órgão | Período inscrição                   | Cargo/Especialidade                                    | Edital |           |
| Dados de acesso | SEC.DESENVOLVIMENTO<br>REGIONAL-JOINVILLE                                                                        | JOINVILLE              | 0012/2025 | SES   | 26/03/2025 17:00 a 08/04/2025 23:59 | MEDICO/MEDICO - RADIOLOGIA E<br>DIAGNOSTICO POR IMAGEM | ß      | Inscrição |
|                 | SEC.DESENVOLVIMENTO<br>REGIONAL-JOINVILLE                                                                        | JOINVILLE              | 0012/2025 | SES   | 26/03/2025 17:00 a 08/04/2025 23:59 | MEDICO/MEDICO - ANESTESIOLOGIA                         | ß      | Inscrição |
|                 | SEC.DESENVOLVIMENTO<br>REGIONAL-JOINVILLE                                                                        | JOINVILLE              | 0012/2025 | SES   | 26/03/2025 17:00 a 08/04/2025 23:59 | MEDICO/MEDICO - GINECOLOGIA E<br>OBSTETRICIA           | ß      | Inscrição |
|                 | SEC.DESENVOLVIMENTO<br>REGIONAL-GRANDE<br>FLORIANOPOLIS                                                          |                        | 0013/2025 | SES   | 27/03/2025 19:50 a 09/04/2025 23:59 | FONOAUDIOLOGO/DISFAGIA                                 | ß      | Inscrição |

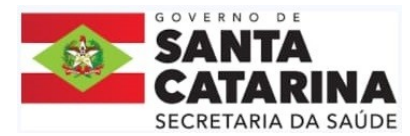

4. Após clicar no botão de "Inscrição", verificar se o nº de Edital e o Cargo correspondem a

opção que o candidato deseja.

|                                                                                                    | GOVERNO DO ESTADO DE SANTA CATARINA<br>Secretaria de Estado da Administração<br>Diretoria de Gestão de Desenvolvimento de Pessoas | ٩                                                                                                    | Seja bem vindoja)<br>BRUNA ADRIANA DA SILVA 🏚 🖙S<br>CPF: 007.507.059-52                                             |
|----------------------------------------------------------------------------------------------------|----------------------------------------------------------------------------------------------------|----------------------------------------------------------------------------------------------------|----------------------------------------------------------------------------------------------------|
|                                                                                                    | Nova inscrição                                                                                                    |                                                                                                    | Voltar                                                                                                    |
| NOME: Chore and the control of the control of the c |                                                                                                    | CPF: demonstration<br>Descrição do edital:<br>PROCESSO SELETIVO SIMPLIFICAI<br>POR PRAZO DETERMINADO, NO C/<br>REGIONAL HANS DIETER SCHIMID | DO 012/2025/SES, DE CONTRATACAO DE PESSOAL,<br>ARGO DE MEDICO, PARA ATUAR NO HOSPITAL<br>T, NA CIDADE DE JOINVILLE. |
|                                                                                                    | Cargo:<br>MEDICO/MEDICO - RADIOLOGIA E DIAGNOSTICO POR IMAGEM                                                                     |                                                                                                    |                                                                                                    |
|                                                                                                    | Edital:                                                                                                    |                                                                                                    |                                                                                                    |

 No campo "Dados pessoais", preencha todos os campos obrigatórios para prosseguir com a inscrição:

| Data de nascimento:                | Estado civil:                      |
|------------------------------------|------------------------------------|
| DD/MM/YYYY                         | Selecione um item                  |
| Campo obrigatório                  | Campo obrigatório                  |
| Sexo:                              | Escolaridade:                      |
| Selecione um item                  | ✓ Selecione um item                |
| Campo obrigatório                  | Campo obrigatório                  |
| Candidato com deficiência - Lei nº | Quantidade de filhos menores de 14 |
| 17.292/2017                        | anos:                              |
| Selecione um item                  |                                    |

 No caso de filhos menores de 14 anos, indique a quantidade e insira em um único arquivo em PDF a certidão de nascimento ou identidade dos filhos (tamanho máximo do arquivo de 2MB).

| Quantidade de fi<br>anos: | ilhos menores de 14         |                |
|---------------------------|-----------------------------|----------------|
| 2                         |                             |                |
| Anexar comprova           | nte Dependente Menor:       | ,              |
| Extensões de              | arquivo permitidas: pdf. Ta | manho: 2048 Kb |
| Escolher arquivo          | Nenhum arquivo escolhi      | do             |
| Campo obrigatório         |                             |                |

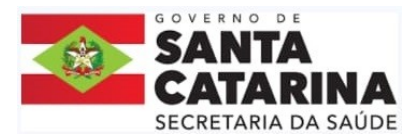

7. No campo "Carteira de Identidade", preencha todos os campos obrigatórios para prosseguir com a inscrição e insira o arquivo de um documento de identificação com foto e CPF

conforme item 4.3.1 "a" do Edital:

| № do RG:                                                  |   | Órgão emissor:     |
|-----------------------------------------------------------|---|--------------------|
|                                                           |   | Selecione um item  |
| Campo obrigatório                                         |   | Campo obrigatório  |
| JF:                                                       |   | Data de expedição: |
| Selecione um item                                         | ~ | DD/MM/YYYY         |
| Campo obrigatório                                         |   | Campo obrigatório  |
| Anexar comprovante:                                       |   |                    |
| Extensões de arquivo permitidas: PDE Tamanho: 2048 Kh     |   |                    |
| Litensoes de arquivo permitidas. FDF. Talfiarino. 2040 KD |   |                    |

8. Os campos "Carteira Nacional de Habilitação (CNH)" e "Carteira de Identidade Profissional" <u>só precisam serem preenchidos se forem solicitados no Edital</u>, NÃO são campos obrigatórios e fica facultativo ao candidato preencher.

| e registro:                                            | Categoria:    |  | UF:               |  |  |
|--------------------------------------------------------|---------------|--|-------------------|--|--|
|                                                        |               |  | Selecione um item |  |  |
| Anexar comprovante:                                    |               |  |                   |  |  |
| Extensões de arquivo permitidas: PDF. Tamanho: 2048 Kb |               |  |                   |  |  |
| Escolher arquivo Nenhum arqui                          | ivo escolhido |  |                   |  |  |
| Carteira de Identidade Profissio                       | onal          |  |                   |  |  |
|                                                        |               |  |                   |  |  |

- 9. No campo "Endereço Residencial", preencha todos os campos obrigatórios para prosseguir com a inscrição e insira um arquivo para comprovação do endereço.
- 10. No campo "Informações de Contato", Informe pelo menos um número de telefone e Informe pelo menos um e-mail, para prosseguir com a inscrição.

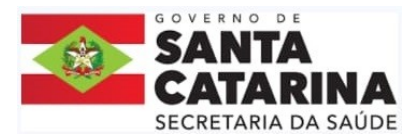

11. No campo "Formação acadêmica", fique atento a observação dos diplomas/certificados obrigatórios (o candidato não conseguirá continuar sua inscrição senão preencher a formação obrigatória). Para inserir as informações e arquivos, clique no botão "Adicionar curso"

| Formação acadêmio           | ca                            |                                   |                              |            |
|-----------------------------|-------------------------------|-----------------------------------|------------------------------|------------|
| Adicionar curso             |                               |                                   |                              |            |
| Formação                    | Curso                         | Instituição                       | Ano de conclusão             | Modalidade |
| É necessário informar a gra | dução obrigatória. Formação(õ | es) Obrigatória(as): GRADUAÇÃO,TI | ITULO EXIGIDO COMO REQUISITO | -          |

12. No campo "Formação acadêmica", ao clicar no botão "Adicionar curso", o candidato deve preencher todas as informações referentes àquela formação e inserir o arquivo correspondente.

**1**° selecionar opção de grau de escolaridade do cargo exigido no requisito do Edital, se ENSINO MÉDIO, ou ENSINO TÉCNICO ou GRADUAÇÃO;

**2º** selecionar opção "TÍTULO EXIGIDO COMO REQUISITO", nos casos de cargo de nível superior quando além da graduação, seja exigido um ou mais títulos de PÓS-GRADUAÇÃO, RESIDÊNCIA EM SAÚDE, TÍTULO DE ESPECIALISTA OU CERTIFICADO DE ÁREA DE ATUAÇÃO, em um único arquivo em PDF.

**3º** selecionar as demais opções somente para títulos que não sejam exigidos como requisito para o cargo para fins de pontuação e que tenham relação com o cargo e atuação (nos casos de Pós-Graduação Lato Sensu e/ou Residência) e que sejam no cargo e atuação (nos casos de Mestrado e/ou Doutorado), em conformidade com o item 5.3 do Edital.

| Formação acadêmica                    |  |  |  |  |
|---------------------------------------|--|--|--|--|
| Grau de Escolaridade Atual (Formação) |  |  |  |  |
| Selecione um item                     |  |  |  |  |
| Selecione um item                     |  |  |  |  |
| GRADUAÇÃO                             |  |  |  |  |
| MESTRADO                              |  |  |  |  |
| DOUTORADO                             |  |  |  |  |
| RESIDENCIA EM SAUDE                   |  |  |  |  |
| TITULO EXIGIDO COMO REQUISITO         |  |  |  |  |
| POS GRADUACAO LATO SENSU              |  |  |  |  |

13. No campo "Formação acadêmica", ao selecionar a opção da Formação, o candidato deve preencher todas as informações referentes àquela formação e escolher o arquivo para anexar

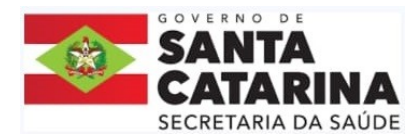

(para cada formação selecionada, deverá ser inserido um arquivo exclusivo com os documentos correspondentes aquela formação, no botão "Escolher arquivo").

| GRADUAÇÃO<br>Curso:  | Instituição       |
|----------------------|-------------------|
| Curso:               | Instituição:      |
|                      | msutuiçao:        |
| MEDICINA             | UNISUL            |
| Ano de conclusão     | Modalidade:       |
| 2019                 | PRESENCIAL OU EAD |
| Anexar comprovantes: |                   |

14. Ao incluir o anexo, o candidato clicará no botão "Adicionar" e incluirá o arquivo conforme determinado no Edital. Após, se necessário adicionar mais formações, o candidato clicará no botão "Adicionar curso" novamente.

| Ano de conclusão   |              |             | Modalidade:      |            |                               |
|--------------------|--------------|-------------|------------------|------------|-------------------------------|
| 2019               |              |             | PRESENCIAL       |            |                               |
| Visualizar anexo E | xcluir anexo |             |                  |            |                               |
|                    |              |             |                  |            | Adicionar                     |
|                    |              |             |                  |            |                               |
| Formação acadêmica | 1            |             |                  |            |                               |
| Adicionar curso    |              |             |                  |            |                               |
| Formação           | Curso        | Instituição | Ano de conclusão | Modalidade |                               |
| GRADUAÇÃO          | MEDICINA     | UNISUL      | 2019             | PRESENCIAL | Excluir Visualizar<br>arquivo |
|                    |              |             |                  |            |                               |

15. Selecione nos campos "Jurado" e "Mesário" entre as opções "Sim" e "Não" e anexe o arquivo correspondente no caso da opção "Sim".

| Jurado<br>Trabalhou como jurado?                       |  | 11                                        |
|--------------------------------------------------------|--|-------------------------------------------|
|                                                        |  | wesano                                    |
| Selecione um item                                      |  | Trabalhou como mesário na última eleição? |
| Campo obrigatório<br>Anexar comprovante:               |  | Selecione um item                         |
| Extensões de arquivo permitidas: PDF. Tamanho: 2048 Kb |  | Campo obrigatório<br>Anexar comprovante:  |
| Escolher arquivo Nenhum arquivo escolhido              |  |                                           |

16. No campo "Vínculo de trabalho", ao clicar no botão "Adicionar Vínculo de trabalho", o candidato deve preencher todas as informações referentes às experiências comprovadas em conformidade com o item 5.2.2 do Edital.

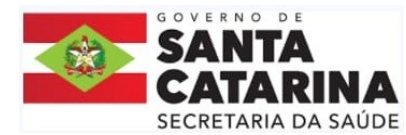

| Vínculo de trabalho       |             |          |
|---------------------------|-------------|----------|
| Adicionar Vínculo de trab | alho        |          |
| Тіро                      | Data Início | Data Fim |
|                           |             |          |

- 17. Ao clicar no botão "Adicionar Vínculo de trabalho", o candidato clicará nos campos obrigatórios e para cada período informado, deverá anexar o documento comprobatório daquele período, clicando no botão "Escolher arquivo" e em "Adicionar"
  - a) Contratos com períodos inferiores a 6 meses não são aceitos;

b) Somente serão pontuadas as experiências que certifiquem a experiência especificamente **no exercício do cargo e atuação** pretendidos, conforme item 2.1 e seus subitens.

c) No caso de contratos da Carteira de Trabalho física ou digital poderá ser utilizado o mesmo arquivo para todos os contratos informados, no entanto os períodos de cada contrato deverão ser informados individualmente. Atenção as demais regras do item 5.2.2.b do Edital.

d) Quando o contrato não possuir data fim (contratos em aberto), o candidato deverá anexar declaração que comprove a continuidade ou a suspensão do vínculo, com carimbo e assinatura dos responsáveis pela empresa contratante em conformidade com o item 5.2.2.a do Edital **e informar na Data Fim (a data da emissão da declaração** – item 5.2.2.a.2 do Edital)

| Vínculo de trabalho                                    |             |            |         |                    |
|--------------------------------------------------------|-------------|------------|---------|--------------------|
| Vínculo de Trabalho:                                   |             |            |         |                    |
| Selecione um item                                      |             |            |         | ~                  |
| Campo obrigatório                                      |             |            |         |                    |
| Data Início:                                           |             | Data Fim:  |         |                    |
| 01/01/2015                                             | <b></b>     | 01/10/2015 |         | <b></b>            |
| Anexar comprovante:                                    |             |            |         |                    |
| Extensões de arquivo permitidas: PDF. Tamanho: 2048 Kb |             |            |         |                    |
| Escolher arquivo Nenhum arquivo escolhido              |             |            |         |                    |
|                                                        |             |            |         | Adicionar Cancelar |
| Тіро                                                   | Data Início | Data Fim   |         |                    |
| EXPERIÊNCIA ESPECÍFICA                                 | 12/12/2012  | 12/11/2014 | Excluir | D                  |
|                                                        |             |            |         |                    |
|                                                        |             |            |         |                    |

18. Ao terminar a inscrição, clicar no botão inferior do lado direito "Confirmar dados para revisão".

| Vínculo de trabalho           |             |            |         |                              |
|-------------------------------|-------------|------------|---------|------------------------------|
| Adicionar Vínculo de trabalho |             |            |         |                              |
| Тіро                          | Data Início | Data Fim   |         |                              |
| EXPERIÊNCIA ESPECÍFICA        | 01/12/2015  | 01/12/2018 | Excluir | Ø                            |
|                               |             |            |         |                              |
|                               |             |            | ~       |                              |
|                               |             |            |         | Confirmar dados para revisão |

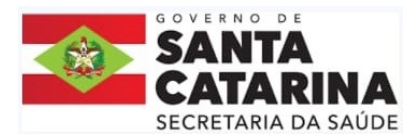

19. Candidato deve revisar e verificar todos os dados e anexos da sua inscrição antes de clicar

em "Confirmar minha inscrição".

| Revisão dos dados de inscrição                                                                                                    |                                                                                                    | Voltar |
|----------------------------------------------------------------------------------------------------|----------------------------------------------------------------------------------------------------|--------|
| Dados pessoais                                                                                                    |                                                                                                    |        |
| Cargo:<br>Nome completo:<br>RG:<br>Carteira Nacional de Habilitação (CNH):<br>CPF:<br>Endereço:<br>Bairro:<br>CEP:<br>Cidade:<br>Estado:<br>E-mail principal:<br>E-mail principal:<br>E-mail alternativo:<br>Data de Nascimento:<br>Estado civil:<br>Escolaridade:<br>Sexo:<br>Telefone Fixo:<br>Telefone Fixo:<br>Telefone Celular:<br>Candidato com deficiência - Lei nº 17.292/201<br>Quantidade de filhos | ANALISTA TECNICO ADMINISTRATIVO/ANALISTA TECNICO ADMINISTRATIVO<br>FULANO DE TAL<br>44444 SP/SC 13/07/2018<br>Número: Categoria: UF:<br>(777.777.123-23<br>RUA DAS FLORES<br>BARREIROS<br>88130-000<br>SAO JOSE<br>SC<br>fulanodetal@gmail.com<br>05/05/1988<br>Casado<br>POS-GRADUACAO<br>Feminino<br>(48) 9 9898-8777<br>Não |        |

- 20. Ao verificar, se precisar corrigir algo, clicar em "corrigir dados". Se estiver tudo correto,
  - clicar em nas opções de "Declaro..." e clicar no botão "Confirmar minha inscrição"

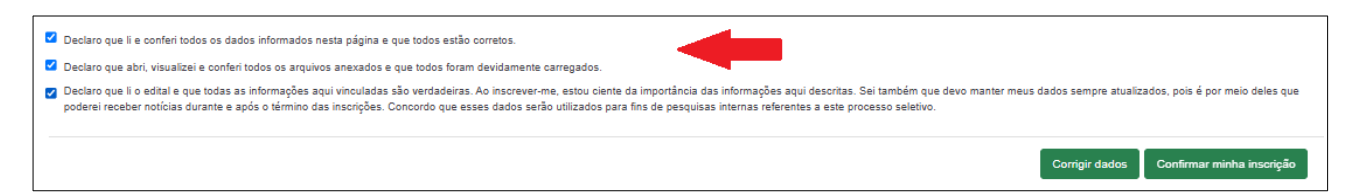

21. Ao Confirmar a inscrição, o candidato será redirecionado para o menu "Inscrições" e receberá email de confirmação. Pronto! A partir deste momento o candidato estará participando do Processo Seletivo Simplificado e deve acompanhar o resultado no site oficial da Saúde/SC e no seu login do candidato.

| 🔺 Início          | Minhas inscriçõe | Minhas inscrições V |            |                                    |                                                       |               |              |            |  |
|-------------------|------------------|---------------------|------------|------------------------------------|-------------------------------------------------------|---------------|--------------|------------|--|
| 🖉 Inscrições      | Nº de            | N° Edital           | Data de    | Cargo                              | Região                                                | Município     | Visualizar   | Visualizar |  |
| P Dados de acesso | 0000000177       | 0014/2025<br>SES    | 09/04/2025 | ANALISTA TECNICO<br>ADMINISTRATIVO | SEC.DESENVOLVIMENTO REGIONAL-<br>GRANDE FLORIANOPOLIS | FLORIANOPOLIS | clussincuçuo |            |  |

# ATENÇÃO!!!

1- TODOS OS DOCUMENTOS DEVEM ESTAR EM ARQUIVOS DE FORMATO .PDF NO TAMANHO MÁXIMO DE 2MB.

2- O CANDIDATO DEVE VISUALIZAR TODOS OS ANEXOS INCLUÍDOS PARA VERIFICAR SE ESTÃO LEGÍVEIS E VISÍVEIS, ANTES DE CLICAR EM CONFIRMAR A INSCRIÇÃO.

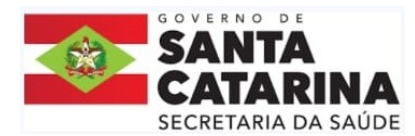

3 – É DE RESPONSABILIDADE DO CANDIDATO VERIFICAR SE O CARGO SELECIONADO ESTÁ CORRETO, SE AS INFORMAÇÕES E DOCUMENTAÇÕES ESTÃO CORRETAS, POIS NO MOMENTO DA CONFIRMAÇÃO DA INSCRIÇÃO, NÃO SERÁ MAIS POSSÍVEL EDITAR OU CANCELAR A INSCRIÇÃO (MESMO QUE AS INSCRIÇÕES AINDA ESTEJAM EM ABERTO).

4 – Para maiores dúvidas entrar em contato com a Comissão exclusivamente por e-mail: <u>inscricaopss@saude.sc.gov.br</u>

5 - A Comissão não recebe documentos ou inscrição por e-mail!

6 - Para alterar nome, e-mail, senha ou data de nascimento, acessar o menu "Dados de acesso"

| Dados de acesso                                               |   |                |   |  |
|---------------------------------------------------------------|---|----------------|---|--|
| NOME: FULANO DE TAL                                           |   |                |   |  |
| Nome Completo                                                 |   |                |   |  |
| FULANO DE TAL                                                 |   |                |   |  |
| Data de nascimento                                            |   |                |   |  |
| 20/01/1991                                                    |   |                |   |  |
| E-mail: fulanodetal@gmail.com                                 |   | Alterar e-mail |   |  |
| Alteração da senha                                            |   |                | J |  |
| Alterar senha de acesso                                       |   |                |   |  |
| Informe sua senha para confirmar a<br>alteração de seus dados |   |                |   |  |
|                                                               | 0 |                |   |  |

7 – Para acompanhar os resultados dos Editais, acessar o site oficial da Secretaria da Saúde/SC: <u>https://www.saude.sc.gov.br/index.php/pt/servicos/concursos-e-selecoes/processos-seletivos-ses</u>

8 – A Comissão não fornece informações sobre CHAMADA, CONVOCAÇÃO ou CONTRATAÇÃO, para isso encaminhar e-mail para <u>ingresso@saude.sc.gov.br</u> ou acompanhar no <u>https://www.saude.sc.gov.br/index.php/pt/servicos/concursos-e-selecoes/pss-ses-link-categoria/ nomeacoes-e-convocacoes?layout=default</u>